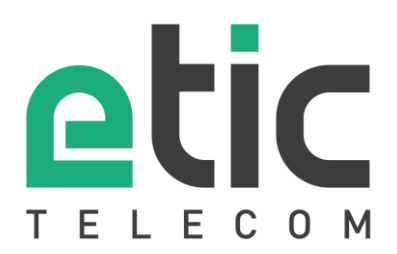

# Application note

## Starting with 1:1 NAT

- The 1:1 NAT solution
- Configuring the 1:1 NAT
- Hotline support during your test
- Virtual showroom

Latest update 09/14/2018

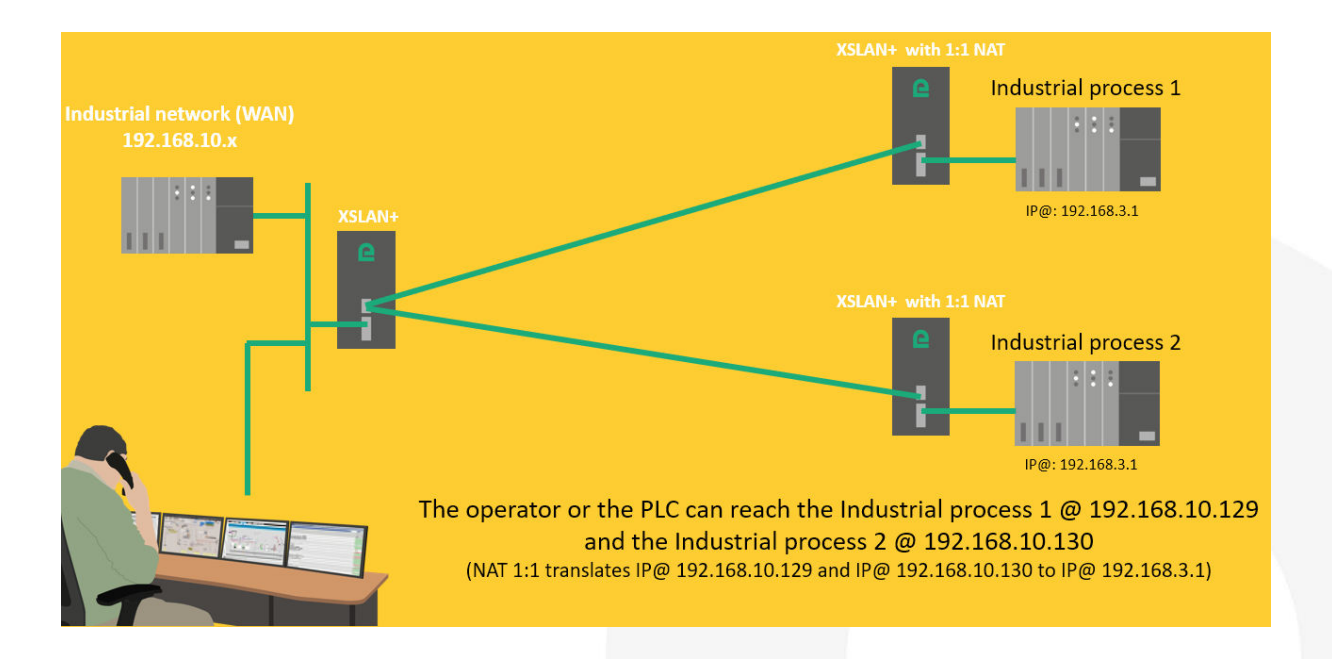

## THE 1:1 NAT SOLUTION

The 1:1 NAT solution makes it easy to connect several machines to an industrial network without modifying the factory IP address of each machine (see the block diagram on page 1).

It is sufficient to insert between each machine and the industrial network an XS+ configured for an address translation (NAT).

## CONFIGURING THE 1:1 NAT

#### For the Industrial process #1 •

In the « Setup » section, select « IP protocol and routing > 1:1 NAT > Add/Edit a 1:1 NAT rule » enter the 2 IP@ to set up the translation (ex: @ 192.198.10.129 translated to @ 192.168.3.1).

| Х | (S | LA | N+2 | 2220 | SHDSL.bis | switch |
|---|----|----|-----|------|-----------|--------|
|---|----|----|-----|------|-----------|--------|

#### > Home > Setup > IP protocol and routing > 1:1 NAT > Add/Edit a 1:1 NAT rule

| Save Cancel Page has unsaved changes |                |  |  |  |  |  |
|--------------------------------------|----------------|--|--|--|--|--|
| Enabled                              |                |  |  |  |  |  |
| WAN IP to add                        | 192.198.10.129 |  |  |  |  |  |
| LAN IP to map on WAN                 | 192.168.3.1    |  |  |  |  |  |
| Save Cancel Back                     |                |  |  |  |  |  |

The SHDSL switch must also be configured in router mode and therefore have an IP address in each network as shown below:

#### XSLAN+2220 SHDSL.bis switch

## > Home > Setup > IP protocol and routing > IP Protocol Save Cancel Page has unsaved changes LAN ports network Administration IP address 192.168.3.21 Netmask 255.255.255.0 Gateway Use a different address for the serial gateways Enable IPv6 Routing between SHDSL and LAN Router mode SHDSL ports network IP address 192,168,10,100 255.255.255.0 Netmask Enable IPv6 on SHDSL ports Save Cancel

#### • For the Industrial process #2

In the « Setup » section, select « IP protocol and routing > 1:1 NAT > Add/Edit a 1:1 NAT rule » enter the 2 IP@ to set up the translation (ex: @ 192.198.10.130 translated to @ 192.168.3.1).

## XSLAN+2220 SHDSL.bis switch

#### > Home > Setup > IP protocol and routing > 1:1 NAT > Add/Edit a 1:1 NAT rule

| Save Cancel Page has unsaved changes |                |
|--------------------------------------|----------------|
| Enabled                              |                |
| WAN IP to add                        | 192.198.10.130 |
| LAN IP to map on WAN                 | 192.168.3.1    |
| Save Cancel Back                     |                |

The SHDSL switch must also be configured in router mode and therefore have an IP address in each network as shown below:

#### XSLAN+2220 SHDSL.bis switch

#### > Home > Setup > IP protocol and routing > IP Protocol

Save Cancel Page has unsaved changes

#### LAN ports network

| Administration IP address                          |    | 192.168.3.21   |
|----------------------------------------------------|----|----------------|
| Netmask                                            |    | 255.255.255.0  |
| Gateway                                            |    |                |
| Use a different address for the serial<br>gateways | 6  |                |
| Enable IPv6                                        | 8  |                |
| touting between SHDSL and LAN                      |    |                |
| Router mode                                        | ۲  |                |
| HDSL ports network                                 |    |                |
| IP address                                         |    | 192.168.10.101 |
|                                                    |    | 255.255.255.0  |
| Netmask                                            | 12 |                |

## 3) HOT LINE SUPPORT DURING YOUR TEST

Feel free to contact +33 4 76 04 20 05 or hotline@etictelecom.com.

## 4) VIRTUAL SHOWROOM (AVAILABLE FROM THE WEBSITE HOME PAGE)

By surfing on our WEB site <u>www.etictelecom.com</u> (Support/Virtual Showroom) you can learn how to configure most of our products.

The following login and password may be requested: login: "etic", password: "demo".

|                                                                                           | Qui sommes-nous ?                                               | Produits - | Solutions -  | Support -                                                 | Actualités                                       | Contact  | Espace client |
|-------------------------------------------------------------------------------------------|-----------------------------------------------------------------|------------|--------------|-----------------------------------------------------------|--------------------------------------------------|----------|---------------|
| industrial networ                                                                         | king                                                            |            |              |                                                           |                                                  |          | FR   EN       |
| SHOWROOM VIRTUEL<br>Accédez à l'ensemble des produits Etic Telecom.                       |                                                                 |            |              |                                                           |                                                  |          |               |
| Sélectionnez une<br>Boitiers d'Accès Macl<br>Routeurs (gamme IPL<br>Extenseurs d'Ethernet | e gamme de produits<br>hines (gamme RAS)<br>.)<br>t (gamme XS+) |            | Sélé<br>IPL- | ectionnez un p<br>E / Routeur Firewa<br>DAC / Routeur ADS | produit<br>II pour Intranet<br>SL avec backup Ce | llulaire | _             |

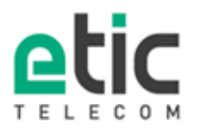

13, chemin du Vieux Chène 38240 Meylan Tél. 04 76 04 20 00 Fax. 04 76 04 20 01 www.etictelecom.com